| Réseaux<br>sociaux                                                                                                    |                                                                                                    | Fiche-outil n° 02<br>YouTube – Créer un compte, se connecter, se<br>déconnecter |                               |                                                                                                    | cterrier.com                     |  |
|----------------------------------------------------------------------------------------------------|----------------------------------------------------------------------------------------------------|---------------------------------------------------------------------------------|-------------------------------|----------------------------------------------------------------------------------------------------|----------------------------------|--|
|                                                                                                    |                                                                                                    |                                                                                 |                               |                                                                                                    | page 85                          |  |
|                                                                                                    |                                                                                                    |                                                                                 |                               |                                                                                                    |                                  |  |
| 1. CREER UN COMPTE                                                                                                    |                                                                                                    |                                                                                 |                               | Google                                                                                                    |                                  |  |
| <ul> <li>Accéder au site : <u>www.youtube.com</u>.</li> <li>Cliquer le bouton : <b>Se connecter</b> dans l'angle supérieur droit.</li> <li>Cliquez l'option : <b>Créer un compte</b>.</li> </ul>   |                                                                                                    |                                                                                 |                               | Créer votre compte Google<br>Accéder à YouTube                                                                                                    | Tout Google avec un seul compte. |  |
| Si l'internaute possède déjà un compte <b>Google +</b> ou <b>Gmail</b> , il est possible de les utiliser pour se connecter. Pour cela cliquer l'option : <b>Se connecter à un compte existant.</b> |                                                                                                    |                                                                                 |                               | Votra edroseo ormal                                                                                                    |                                  |  |
| - Saisir les données demandées.                                                                                                    |                                                                                                    |                                                                                 |                               | Voire adresse e-mail<br>Vous devrez confirmer qu'il s'agit bien de votre adresse e-mail.<br>Crécer un comprete Granil à la place.                                                                                                    |                                  |  |
| - Cliquer le bouton : <b>Suivant</b> .                                                                                                    |                                                                                                    |                                                                                 | Confirmez le mot de passe Tré |                                                                                                    |                                  |  |
| Goo                                                                                                    | Google<br>Valider votre adresse e-mail<br>Saisissez le code de validation que nous avons<br>envoyé à perso@cterrier.com. Si vous ne trouvez<br>pas le message, vérifiez dans votre dossier de<br>spam. |                                                                                 |                               | Utilisez au moins huit caractères avec des lettres, des<br>chiffres et des symboles                                                                                                    |                                  |  |
| Vali<br>Saisis<br>envoy                                                                                                    |                                                                                                    |                                                                                 |                               | Se connecter à un compte existant SUIVANT                                                                                                    |                                  |  |
| pas le<br>spam                                                                                                    |                                                                                                    |                                                                                 |                               | Google                                                                                                    |                                  |  |
| Saisir le (<br>96308                                                                                                    | code<br>19                                                                                                    | ×                                                                               |                               | Bienvenue sur Google<br>eperso@cterrier.com                                                                                                    |                                  |  |
| Retour                                                                                                    |                                                                                                    | VALIDER                                                                         |                               | Les autres utilisateurs ne pourront pas voir votre numéro.                                                                                                    | <b>F</b>                         |  |
| - Cliquer : Valider.                                                                                                    |                                                                                                    |                                                                                 | Mois 🛩 Année                  |                                                                                                    |                                  |  |
| - Compléter le formulaire affiché à l'écran.                                                                                                    |                                                                                                    |                                                                                 |                               | Votre date de naissance                                                                                                    | /os informations personnelles    |  |
|                                                                                                    |                                                                                                    |                                                                                 |                               | Pourquoi nous vous demandons ces informations                                                                                                    | ni comuentienes et securisees    |  |
| - Cliquer el bouton : Suivant.                                                                                                    |                                                                                                    |                                                                                 |                               | Retour                                                                                                    |                                  |  |
|                                                                                                    |                                                                                                    |                                                                                 |                               |                                                                                                    |                                  |  |
|                                                                                                    |                                                                                                    |                                                                                 |                               | Google                                                                                                    |                                  |  |
| - Lire les règles de confidentialité.                                                                                                    |                                                                                                    |                                                                                 |                               | Règles de confidentialité et<br>conditions d'utilisation                                                                                                    |                                  |  |
|                                                                                                    |                                                                                                    |                                                                                 |                               | Selon les paramètres de votre compte, certaines de ces<br>données peuvent être associées à votre compte Google<br>et traitées comme des informations personnelles. Vous<br>pouvez contôler des maintenant la fagon dont nous<br>collectons et utilisons ces données en cliquant sur "Plus<br>d'options" ci-dessous. Vous pourrez à tout moment<br>ajuster les paramètres ou retirer votre consentement<br>pour l'avenir en accédant à la page Mon compte<br>(myaccount.google.com). |                                  |  |

- Activer la case : J'accepte les conditions d'utilisation de Google.
- Activer la case : J'accepte que mes informations soient utilisées....
- Cliquer le bouton : CRÉER UN COMPTE.
- ⇒ Une fenêtre permet de paramétrer plus en détail les critères de confidentialité pour que le compte respecte les règles européennes de la RGPD.

PLUS D'OPTIONS

 $\checkmark$ 

ANNULER

J'accepte les conditions d'utilisation de Google

J'accepte que mes informations soient utilisées tel que décrit ci-dessus et détaillé dans les règles de confidentialité. Vous contrôlez les données que nous recueillons ainsi que leur

utilisation

- Cliquer le bouton : Plus d'options.

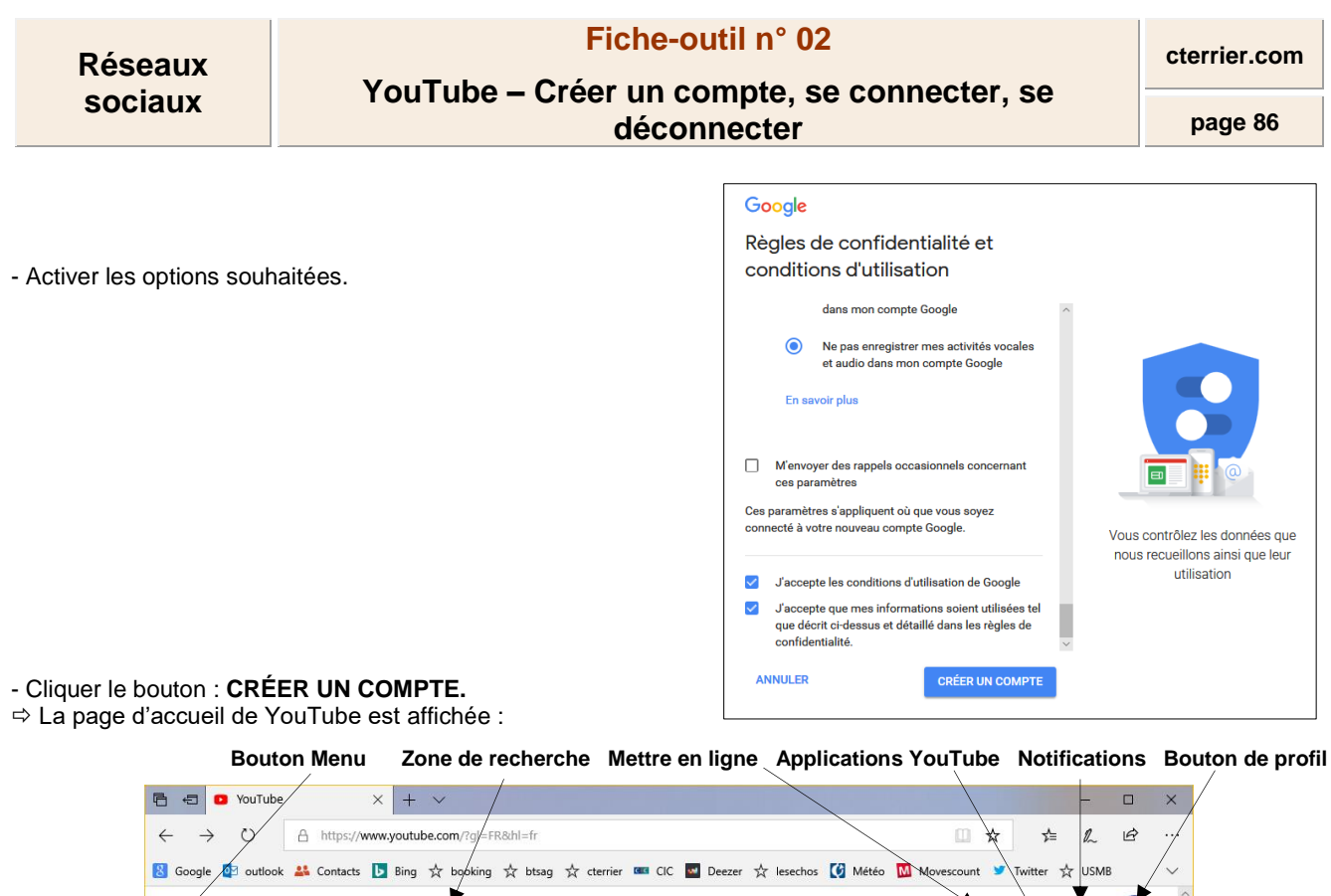

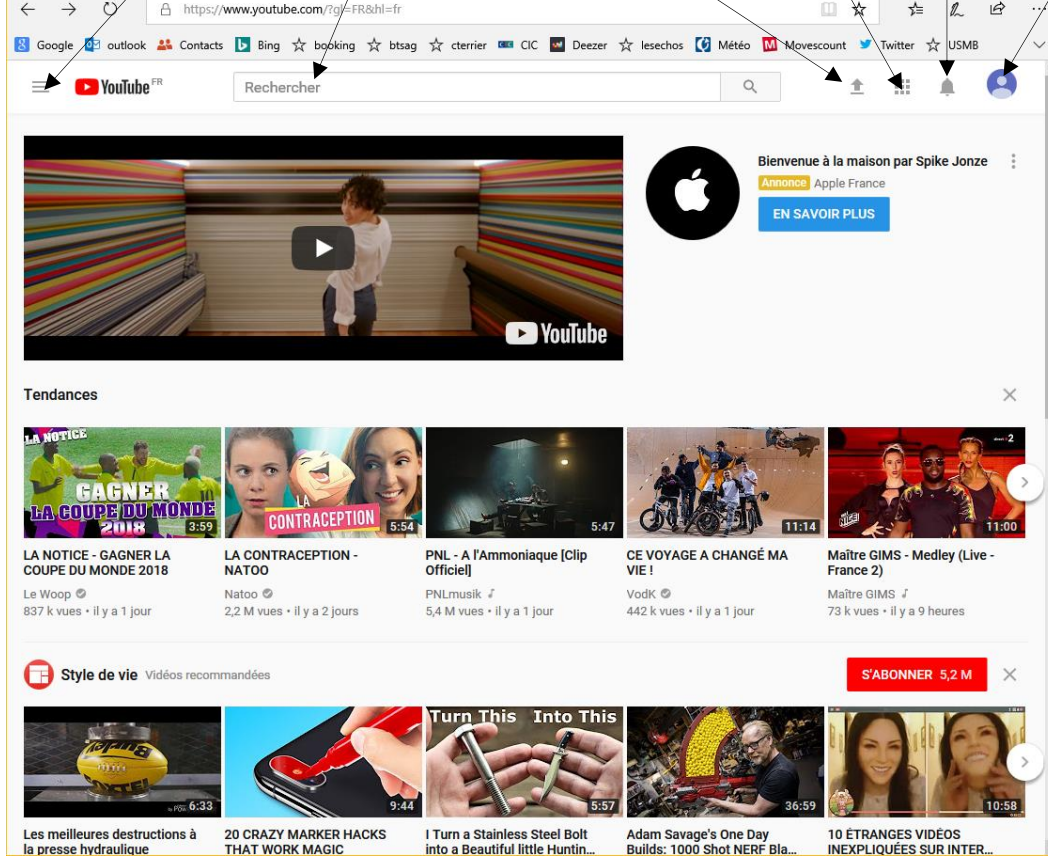

## **2. SE CONNECTER**

- Accéder au site : www.youtube.com
- Cliquer le bouton : Se connecter dans l'angle supérieur droit.
- Saisir l'identifiant et le mot de passe.
- Cliquer : Suivant.

## 3. SE DECONNECTER

- Accéder au site : www.youtube.com
- Cliquer dans l'angle supérieur droit, l'icône du compte Se déconnecter

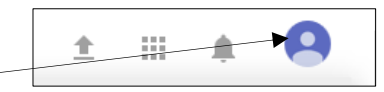